## sWADAH – Ezproxy (Standalone)

**INTEGRATION TUTORIAL** 

| 571 | Tit] | le UPSI Digital Repository         |
|-----|------|------------------------------------|
| 572 | URL  | <pre>https://ir.upsi.edu.my/</pre> |
| 573 | DJ   | ir.upsi.edu.my                     |
| 574 | HD   | ir.upsi.edu.mv                     |

## STEP 1

- Open Ezproxy config.txt and insert stanza for your ezproxy server.
- This example is repository from UPSI that uses sWADAH

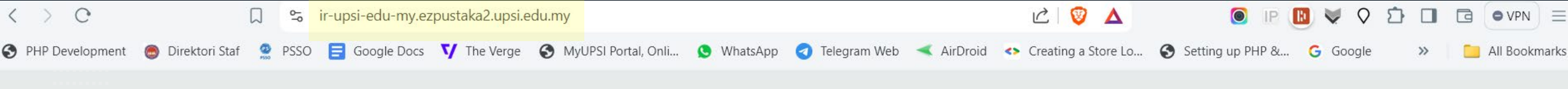

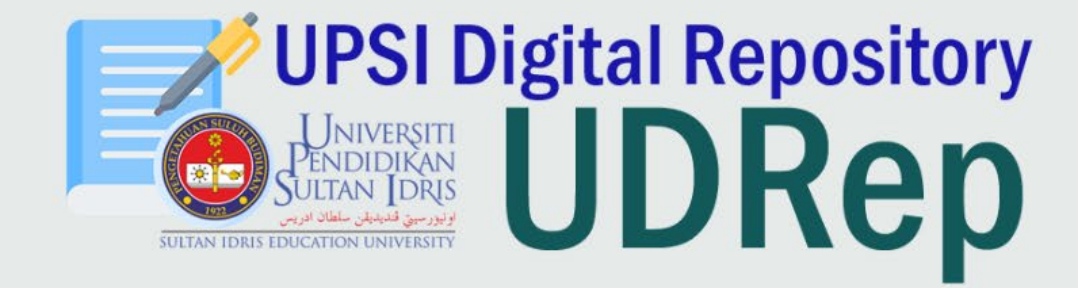

Welcome to UPSI Digital Repository. This is developed by Tuanku Bainun Library as alternative to Eprints and DSpace. Welcome.

Enter terms and press enter

Browse by: Subject Faculty Year

## STEP 2

- Try access sWADAH from Ezproxy after inserting stanza at Step 1 (Ezproxy restart will be required before you do this)
- You will need to remember or take note of the highlighted section per above.
- ir-upsi-edu-my.ezpustaka2.upsi.edu.my is the URL that Ezproxy configured for it to access the repository

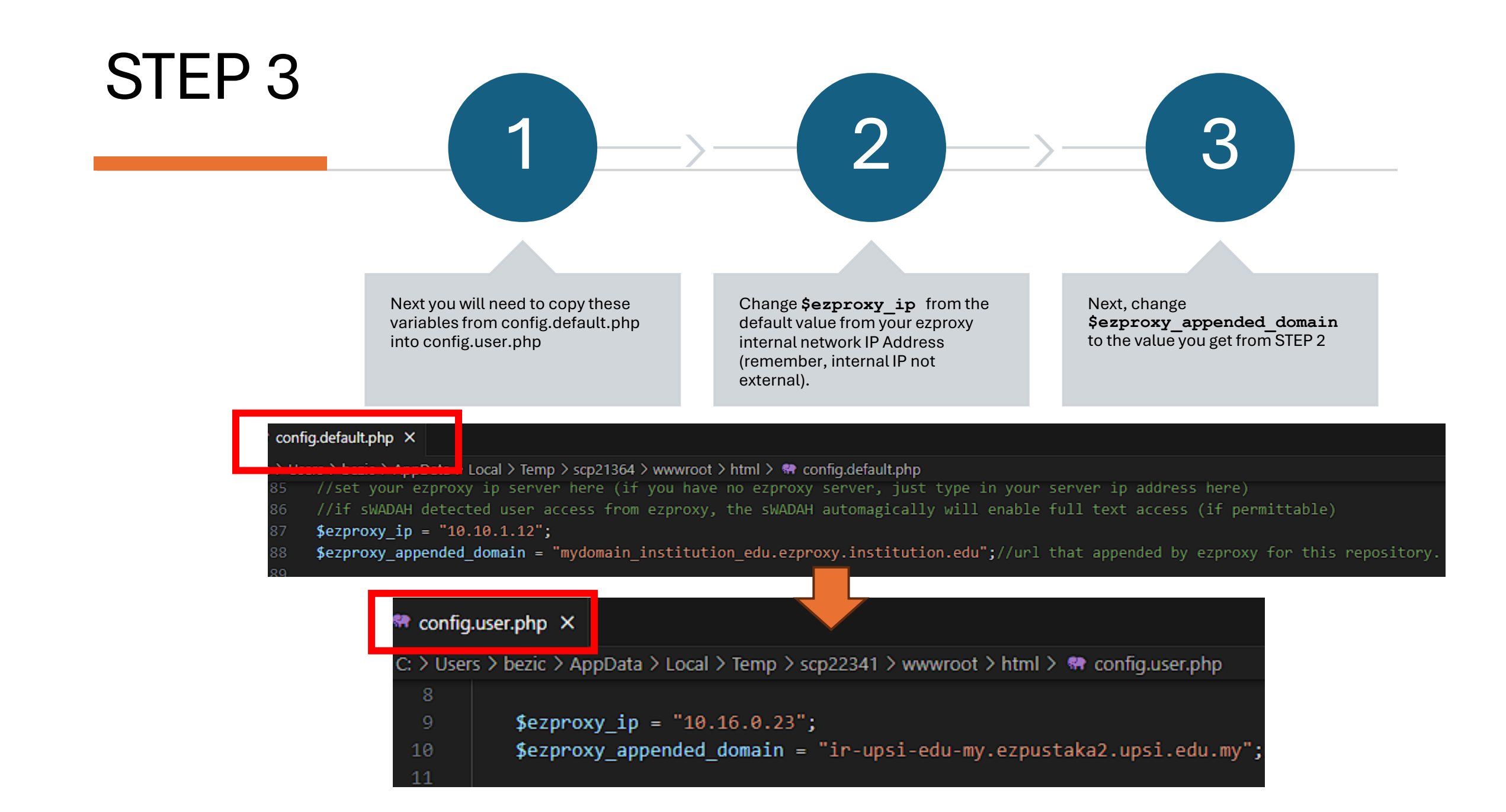

## You're done